## Panduan Mendaftar KKP Melalui <u>www.bl.ac.id</u>

- 1. Setelah anda login di <u>http://www.bl.ac.id</u> atau <u>http://student.bl.ac.id</u> , silakan pilih menu **Pendaftaran KKP** Transaksi Online
  - » KPRS Online
  - » KRSS Online
  - » Bimb. Terstruktur
  - » Daftar Ulang Bimb.

Terstruktur

- » Daftar Sidang
- » Jadwal Sidang
- »Pendaftaran KKP
- » Pilih Dosen KKP
- 2. Ketika anda buka halaman Pendaftaran KKP pertama kali, Anda harus mengisi data instansi dan data Anda sendiri. Jangan lupa mengklik tombol **Simpan**

| Anda su       | ıdah terdafi | tar Anda bisa menda  | ftarkan teman-ten | nan Anda |
|---------------|--------------|----------------------|-------------------|----------|
| Data Inst     | ansi         |                      |                   |          |
| Nama Instansi |              | PT XYZ               |                   |          |
|               |              | jakarta              | i i               |          |
| Alamat Ins    | tansi        |                      |                   |          |
| Telp          |              | 5 <sup>8</sup> 53757 |                   |          |
| Tambah I      | Mahasiswa    | ККР                  |                   |          |
| NIM           | 07115        | 0711500              |                   |          |
| Telepon 0850  |              | 234567               |                   |          |
| Email         | saya@        | gmail.com            |                   |          |
|               | Simp         | an                   |                   |          |
|               | Simp         | an                   |                   |          |

3. Jika berhasil akan muncul pesan Mahasiswa Berhasil Ditambahkan

4. Anda juga bisa menambahkan maksimal 2 orang teman anda lagi. Masukkan NIM, telepon dan email teman anda. Jangan lupa untuk mengklik **Simpan** 

|                                                                  | Maha                                                                         | isiswa Berhasil Dit                   | ambahkan |       |
|------------------------------------------------------------------|------------------------------------------------------------------------------|---------------------------------------|----------|-------|
| Data Instan                                                      | isi                                                                          |                                       |          |       |
| Nama Instan                                                      | si                                                                           | PT XYZ                                |          |       |
|                                                                  |                                                                              | jakarta                               |          |       |
| Alamat Insta                                                     | nsi                                                                          |                                       |          |       |
| T-1-                                                             |                                                                              | -0                                    |          |       |
| reib                                                             |                                                                              | 5953757                               |          |       |
| Tambah Ma                                                        | ahasiswa KI                                                                  | ¢۲                                    |          |       |
| <b>Tambah M</b> a<br>NIM<br>Telepon                              | ahasiswa Ki<br>0711500<br>0888123                                            | XP<br>XXX<br>456789                   |          |       |
| <b>Tambah Ma</b><br>NIM<br>Telepon<br>Email                      | ahasiswa Ki<br>0711500<br>0888123<br>aku@gma                                 | XXX<br>456789<br>iil.com              |          |       |
| <b>Tambah Ma</b><br>NIM<br>Telepon<br>Email                      | ahasiswa Ki<br>0711500<br>0888123<br>aku@gma<br>Simpan                       | <b>CP</b><br>xxx<br>456789<br>iil.com |          |       |
| <b>Tambah Ma</b><br>NIM<br>Telepon<br>Email                      | ahasiswa KH<br>0711500<br>0888123<br>aku@gma<br>Simpan                       | XXX    456789    iil.com              |          |       |
| <b>Tambah Ma</b><br>NIM<br>Telepon<br>Email<br><b>Daftar Mah</b> | ahasiswa KI<br>0711500<br>0888123<br>aku@gma<br>Simpan<br>asiswa Daft        | XXX  456789    sill.com               |          |       |
| Tambah Ma<br>NIM<br>Telepon<br>Email<br>Daftar Mah               | ahasiswa Ki<br>0711500<br>0888123<br>aku@gma<br>Simpan<br>siswa Daft<br>Nama | CP<br>xxx<br>456789<br>iil.com        | Email    | Hapus |

5. Di bagian bawah akan terdapat daftar mahasiswa yang satu kelompok dengan Anda. Anda bisa menghapus teman anda yang lainnya. Caranya klik **Hapus.** Jika Anda yakin, pilih **OK** 

| The page at http://student.bl.ac.id says: |                                                       |  |  |  |
|-------------------------------------------|-------------------------------------------------------|--|--|--|
| •                                         | apakah anda yakin untuk menghapus mahasiswa tersebut? |  |  |  |
|                                           | OK Cancel                                             |  |  |  |

- 6. Maksimal dalam 1 kelompok terdiri dari 3 mahasiswa
- 7. Setelah selesai, klik **Cetak Bukti Pendaftaran KKP** yang ada di bagian paling bawah. Silakan print dan diserahkan ke BAAK.